Same Last Name Job Aid

1. Start with copying the link from your original links from Lillian, for Same Last Name reports.

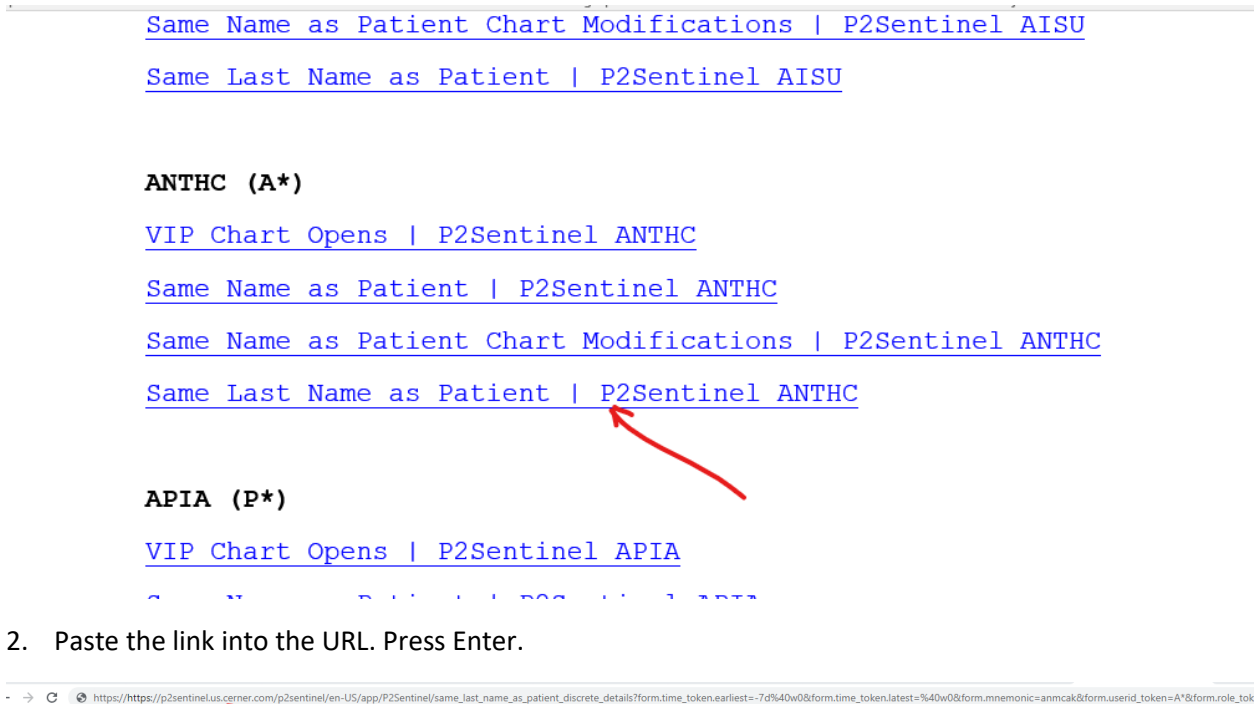

| P2Sentinel Alaska Native Medical Center   ANMC_AK - |                                  |                 |                          |               |                        |                     |  |  |  |  |  |
|-----------------------------------------------------|----------------------------------|-----------------|--------------------------|---------------|------------------------|---------------------|--|--|--|--|--|
| Patient Privacy - Security                          | Policy - Regulatory Compliance - |                 |                          |               |                        |                     |  |  |  |  |  |
| Discrete Details 🛛                                  |                                  |                 |                          |               |                        |                     |  |  |  |  |  |
| Date Range                                          | Provider Filters                 | Patient Filters | Patient Location Filters | Event Filters | Report Setting Filters |                     |  |  |  |  |  |
| Yesterday                                           | All Providers                    | All Patients 👻  | All Locations -          | All Events 👻  | All Report Settings -  | Submit Hide Filters |  |  |  |  |  |
| Discrete Details                                    |                                  |                 |                          |               |                        |                     |  |  |  |  |  |

| Waiting for input.                                                                   |  |  |  |  |  |  |  |  |  |  |  |  |
|--------------------------------------------------------------------------------------|--|--|--|--|--|--|--|--|--|--|--|--|
| Hint: Wildcards (*) can be used in a text field to broaden the search (i.e. smith*). |  |  |  |  |  |  |  |  |  |  |  |  |

Don't use the filter for Same Last name on this anymore.

## ANTHC (A\*)

VIP Chart Opens | P2Sentinel ANTHC

Same Name as Patient | P2Sentinel ANTHC

Same Name as Patient Chart Modifications | P2Sentinel ANTHC

Same Last Name as Patient | P2Sentinel ANTHC

But at first, copy the original hyperlink from the Same Last name Report. Same Last Name as Patient | P2Sentinel ANTHC.

## Press enter. Your screen will show the pre-made link screen for Same Last Name as Patient Discrete Details. Click on the Show Filters link.

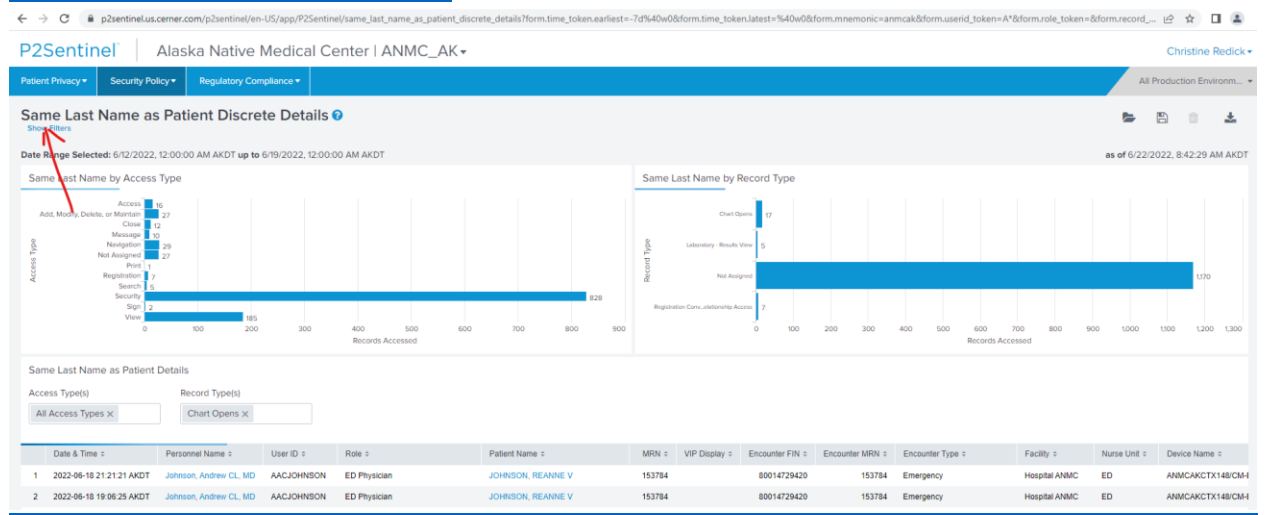

3. You can pick a date Range here, but for now, we are going to stick with Previous Week. In the middle of the screen, you will see, "Record Type(s)". Click on the X and press enter. This will delete the event types that are pre-programmed into the link.

C A sector land and a sector of the sector of the sector o

| Pzsentinei.us.cen                   | ner.com/pzsentner/en=03/app/Fzse                                                   | entitier/same_last_name_as_patient_dis | crete_details form.time_token.eames | t=-/u/840W0&r0111.time_t0ken.latest= /640W0&r0111 | Innemon   |  |  |  |  |  |  |  |  |
|-------------------------------------|------------------------------------------------------------------------------------|----------------------------------------|-------------------------------------|---------------------------------------------------|-----------|--|--|--|--|--|--|--|--|
| P2Sentinel A                        | laska Native Medical                                                               | Center   ANMC_AK -                     |                                     |                                                   |           |  |  |  |  |  |  |  |  |
| Patient Privacy - Security Policy   | Regulatory Compliance -                                                            |                                        |                                     |                                                   |           |  |  |  |  |  |  |  |  |
| Same Last Name as F                 | Patient Discrete Detai                                                             | ls 🕜                                   |                                     |                                                   |           |  |  |  |  |  |  |  |  |
| Date Range                          | Provider Filters                                                                   | Patient Filters                        | Patient Location Filters            | Event Filters                                     |           |  |  |  |  |  |  |  |  |
| Previous week 🔹                     | Selected Providers -                                                               | All Patients -                         | All Locations -                     | All Events - Submit                               | Hide Filt |  |  |  |  |  |  |  |  |
| Date Range Selected: 6/12/2022, 12: | Date Range Selected: 6/12/2022, 12:00:00 AM AKDT up to 6/19/2022, 12:00:00 AM AKDT |                                        |                                     |                                                   |           |  |  |  |  |  |  |  |  |
| Same Last Name by Access Ty         | pe                                                                                 |                                        |                                     | Same Last Name by Record Type                     |           |  |  |  |  |  |  |  |  |
| 91<br>71<br>225                     |                                                                                    |                                        |                                     | Chart Opens 75<br>Laboratory - Results View 22    |           |  |  |  |  |  |  |  |  |
| 4 159<br>53<br>653                  |                                                                                    |                                        |                                     | PD Not Assigned                                   |           |  |  |  |  |  |  |  |  |
| 14<br>14<br>870                     |                                                                                    |                                        | 7,439                               | Registration Conv_elationship Access 651          |           |  |  |  |  |  |  |  |  |
| 0 500 1,000 1,500                   | 2,000 2,500 3,000 3,500<br>Recc                                                    | 4,000 4,500 5,000 5,500 ords Accessed  | 6,000 6,500 7,000 7,500 8,00        | 0 0 1,000                                         | 2,000     |  |  |  |  |  |  |  |  |
| Same Last Name as Patient De        | etails                                                                             |                                        |                                     |                                                   |           |  |  |  |  |  |  |  |  |
| Access Type(s)                      | Record Type(s)                                                                     |                                        |                                     |                                                   |           |  |  |  |  |  |  |  |  |
| All Access Types ×                  | Chart Opens ×                                                                      |                                        |                                     |                                                   |           |  |  |  |  |  |  |  |  |

4. Go down to Record Types. Click on the box and x. Choose All Event Types. You want to lose Chart Opens, in this box.

| 🗧 🗧 🕐 🚺 p2sentineLus.cerner.com/p2sentinel/same_last_name_as_patient_discrete_details?form.time_token.earliest=-7d%40w0&form.time_token.latest=%40w0&form.nemonic=anmcak&form.userid_token |                                |                               |               |                     |  |  |  |  |  |  |  |
|----------------------------------------------------------------------------------------------------|--------------------------------|-------------------------------|---------------|---------------------|--|--|--|--|--|--|--|
| P2Sentinel Alaska Native Medical Center   ANMC_AK -                                                                                                    |                                |                               |               |                     |  |  |  |  |  |  |  |
| Patient Privacy   Security Policy   Regulatory                                                                                                    | Compliance -                   |                               |               |                     |  |  |  |  |  |  |  |
| Same Last Name as Patient Discrete Details 🛛                                                                                                    |                                |                               |               |                     |  |  |  |  |  |  |  |
| Date Range Provider Filters                                                                                                    | Patient Filters                | Patient Location Filters      | Event Filters |                     |  |  |  |  |  |  |  |
| Previous week                                                                                                    | All Patients                   | ✓ All Locations ✓             | All Events -  | Submit Hide Filters |  |  |  |  |  |  |  |
| Date Range Selected: 6/12/2022, 12:00:00 AM AKDT up                                                                                                    | to 6/19/2022, 12:00:00 AM AKDT |                               |               |                     |  |  |  |  |  |  |  |
| Same Last Name by Access Type                                                                                                    |                                | Same Last Name by Record Type |               |                     |  |  |  |  |  |  |  |
|                                                                                                    |                                |                               |               |                     |  |  |  |  |  |  |  |
| Chart Opens                                                                                                    |                                |                               |               |                     |  |  |  |  |  |  |  |
| Laboratory - Re                                                                                                    | esults View<br>ig for data     |                               |               | Waiting for data    |  |  |  |  |  |  |  |
| Radiology - Rep                                                                                                    | port View                      |                               |               |                     |  |  |  |  |  |  |  |
| Registration Co<br>Access                                                                                                    | onversation -                  |                               |               |                     |  |  |  |  |  |  |  |
| Registration Co<br>Relationship Ac                                                                                                    | onversation -<br>ccess         |                               |               |                     |  |  |  |  |  |  |  |
| Same Last Name as Patient Deta Surgery - Recor                                                                                                    | rd View                        |                               |               |                     |  |  |  |  |  |  |  |
| Access Type(s) Surgery - Case                                                                                                    | View                           |                               |               |                     |  |  |  |  |  |  |  |
| All Access Types X                                                                                                    | es x                           |                               |               |                     |  |  |  |  |  |  |  |

## 5. You will now see All Record Types.

 $\epsilon \rightarrow c$  (e p2sentinel.us.cerner.com/p2sentinel/en-US/app/P2Sentinel/same\_last\_name\_as\_patient\_discrete\_details?form.time\_token.earliest=-7d%40w0&form.time\_token.latest=%40w0&form.mnemonic=anmcak8

| P2Sentinel Alaska Native Medical Center   ANMC_AK - |                                                                                                    |                            |                |               |              |                         |     |               |              |       |       |                         |                                                                                     |                       |            |            |          |
|-----------------------------------------------------|----------------------------------------------------------------------------------------------------|----------------------------|----------------|---------------|--------------|-------------------------|-----|---------------|--------------|-------|-------|-------------------------|-------------------------------------------------------------------------------------|-----------------------|------------|------------|----------|
| Patient Privacy 🔻                                   | Security Pol                                                                                                    | icy 🔻 🛛 🖡                  | egulatory Com  | pliance 🔻     |              |                         |     |               |              |       |       |                         |                                                                                     |                       |            |            |          |
| Same Last Name as Patient Discrete Details 🛛        |                                                                                                    |                            |                |               |              |                         |     |               |              |       |       |                         |                                                                                     |                       |            |            |          |
| Date Range                                          |                                                                                                    | Provide                    | Filters        |               | Patient Filt | ters                    |     | Patient Loo   | ation Filter | rs    | Eve   | ent Filters             |                                                                                     |                       |            |            |          |
| Previous week                                       | *                                                                                                    | Selec                      | ted Providers  | -             | All Patie    | ents                    | •   | All Loca      | ions         |       |       | All Events              |                                                                                     | -                     | Submit     | Hide Filte | rs       |
| Date Range Select                                   | ed: 6/12/2022,                                                                                                    | 12:00:00 A                 | M AKDT up to 6 | 5/19/2022, 12 | :00:00 AM A  | AKDT                    |     |               |              |       |       |                         |                                                                                     |                       |            |            |          |
| Same Last Nam                                       | e by Access                                                                                                    | Туре                       |                |               |              |                         |     |               |              |       |       | Same L                  | ast Name by Re                                                                      | cord Ty               | pe         |            |          |
| Add, Modify, Dele                                   | Access 1<br>tete, or Maintain<br>Close 1<br>Message 1<br>Navigation<br>Not Assigned 1<br>Print 1<br>Registration 7<br>Search 5<br>Security 2<br>View 0 | 9<br>31<br>33<br>30<br>100 | 203<br>200     | 300 4         | 00 50<br>Rec | IO 600<br>ords Accessed | 700 | 800           | 900          | 975   | 1,100 | ecord Type<br>Registrat | Charl Open<br>Laboratoy - Results Vev<br>Not Assigner<br>Ion Convstationship Access | s 17<br>6<br>s 7<br>0 | 100 200    | ) 300      | 400      |
| Same Last Name as Patient Details                   |                                                                                                    |                            |                |               |              |                         |     |               |              |       |       |                         |                                                                                     |                       |            |            |          |
| Access Type(s)                                      |                                                                                                    | Recor                      | d Type(s)      |               |              |                         |     |               |              |       |       |                         |                                                                                     |                       |            |            |          |
| All Access Types X All Record Types X               |                                                                                                    |                            |                |               |              |                         |     |               |              |       |       |                         |                                                                                     |                       |            |            |          |
| Date & Time                                         | ÷                                                                                                    | Personnel                  | Name ¢         | User ID 4     | Rol          | le ¢                    | Pa  | tient Name ‡  |              | MRN ¢ | VIP ( | Display 🗘               | Encounter FIN ¢                                                                     | Encou                 | nter MRN ¢ | Encounte   | r Type ¢ |
| 1 2022-06-18 2                                      | 23:59:47 AKDT                                                                                                    | Hennings,                  | Angela         | AAHENN        | INGS DB      | A                       | He  | nnings, Angel | а            |       |       |                         |                                                                                     |                       |            |            |          |
|                                                     |                                                                                                    |                            |                |               |              |                         |     |               |              |       |       |                         |                                                                                     |                       |            |            |          |

6. Press Submit at the top. Copy the URL. Save the report on the upper right, naming it the same or different to identify this new report.